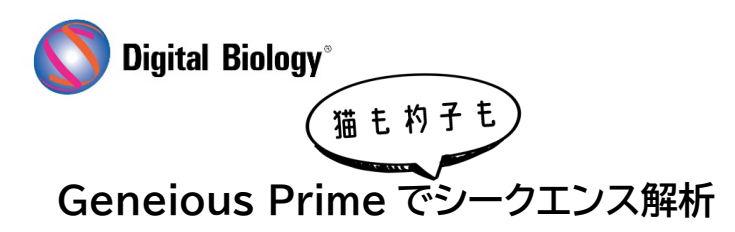

TOMY DIGITAL BIOLOGY CO., LTD.

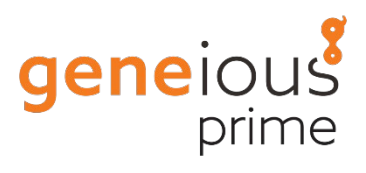

第37回 自動解析ワークフローの作成2

(ステップの追加)

Geneious では、ワークフロー機能を使用することで、よく使用する解析の組み合わせを実行するために必要な別々のステップをグループ化し、解析を自動化することができます。

<u>チュートリアル用のデータがこちらからダウンロード可能</u>です。ダウンロードした zip ファイルは解凍せずに Geneious Prime にドラッグ&ドロップすることでインストールできます。

前回の記事で、新しいワークフローにステップを追加する準備ができましたので、Add step → Add operation で操作ステップを追加していきます。

| • • •                                                                                                    | Crea                                                                                                    | te Workflow             |                    |
|----------------------------------------------------------------------------------------------------|----------------------------------------------------------------------------------------------------|-------------------------|--------------------|
| Workflow Name:                                                                                                    | Sanger analysis                                                                                                |                         |                    |
| Author:                                                                                                    | Geneious Prime                                                                                                 |                         |                    |
| Description:                                                                                                    | Sanger sequences trimming, de novo assembly, multiple alignment and tree building                              |                         |                    |
| Icon:                                                                                                    | 🙏 Chromatogram                                                                                                 | ~                       | Choose Custom Icon |
| 0                                                                                                    | Share (read-only) with other Shared                                                                            | Database users          |                    |
| 6                                                                                                    | Share (read-only) with other Geneio                                                                            | us Cloud users          |                    |
| + Add Step $-$                                                                                                    | Delete Step 🖉 View/Edit Options 🤺                                                                              | $^{ackslash}$ Move Down | ⑦ Help             |
| <ul> <li>Add Operation</li> <li>Add Recently</li> <li>Sor Each Door</li> </ul>                                                             | Image: Add Operation (from 111 available)         Add Recently Used Operation         Image: Ser Each Document |                         |                    |
| 용 For Each Seq<br>양 Group Docur<br>양 Group Seque                                                                                           | uence / Extract Sequences From List<br>nents<br>ences                                                          |                         |                    |
| <ul> <li>Add docume</li> <li>Combine Wite</li> <li>Save Docume</li> </ul>                                                                  | nt chosen when running workflow<br>h Earlier Document(s)<br>ents / Branch                                      |                         |                    |
| <ul> <li>✓ Rename Document(s)</li> <li>□ Copy Property Between Documents</li> <li>Q Filter Documents</li> <li>↓= Sort Documents</li> </ul> |                                                                                                    |                         |                    |
| 🖉 Custom Java                                                                                                    | Code                                                                                                    |                         |                    |
|                                                                                                    |                                                                                                    |                         | Cancel OK          |

最初に実行したいのは、シークエンスの 3'と 5'末端の低品質な塩基をトリミングすることです。 Filter ボックスに trim と入力すると、利用可能な操作の候補が表示されますので、Trim Ends を 選択して OK します。

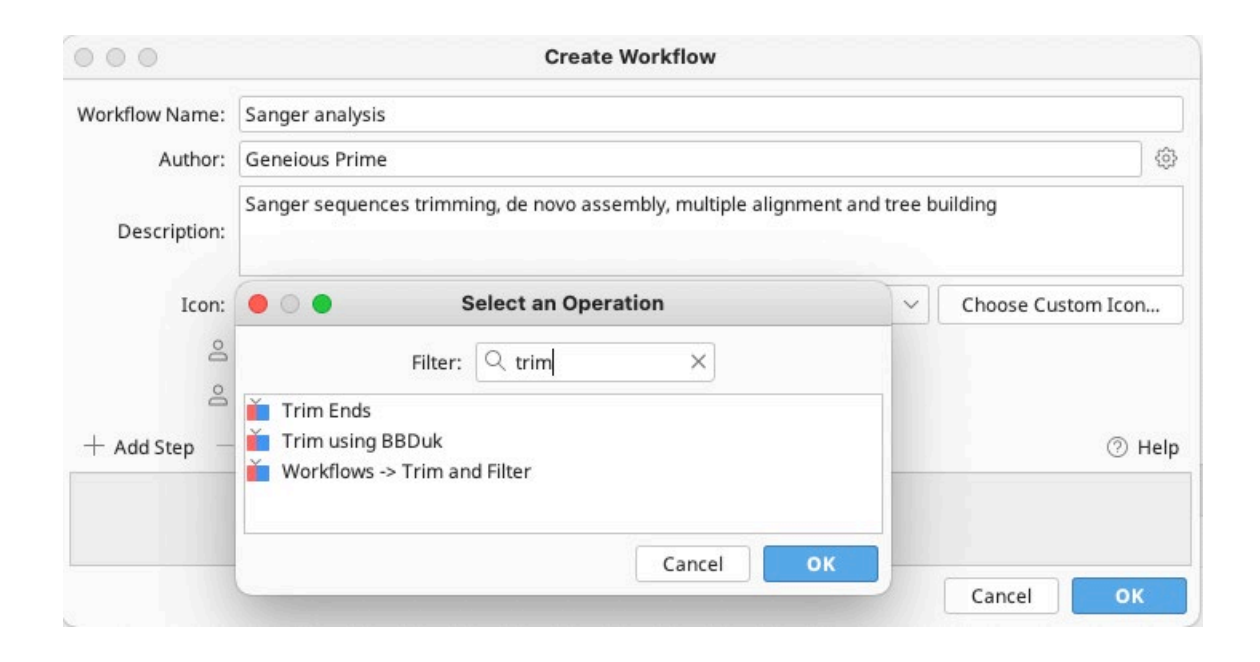

Trim Ends がワークフローに追加されます。

| • 0 •                                             | Create Workflow                                                                                                |  |  |  |
|---------------------------------------------------|----------------------------------------------------------------------------------------------------|--|--|--|
| Workflow Name:                                    | Sanger analysis                                                                                                |  |  |  |
| Author:                                           | Geneious Prime                                                                                                 |  |  |  |
| Description:                                      | Sanger sequences trimming, de novo assembly, multiple alignment and tree building                              |  |  |  |
| Icon:                                             | 🕅 Chromatogram                                                                                                 |  |  |  |
| 0                                                 | Share (read-only) with other Shared Database users                                                             |  |  |  |
| Share (read-only) with other Geneious Cloud users |                                                                                                    |  |  |  |
| + Add Step $-$                                    | Delete Step $ \mathscr{O}$ View/Edit Options $ \uparrow $ Move Up $ \downarrow $ Move Down $$ $$ $$ $$ Help $$ |  |  |  |
| Trim E                                            | Trim Ends                                                                                                    |  |  |  |
| Options: Trim regions                             |                                                                                                    |  |  |  |
|                                                   |                                                                                                    |  |  |  |
|                                                   |                                                                                                    |  |  |  |
|                                                   |                                                                                                    |  |  |  |
|                                                   | Cancel OK                                                                                                    |  |  |  |

Trim Ends のオプションを確認し、変更するためには、Trim Ends のステップをダブルクリックします。今回の例では、Error Probability Limit を 0.01 に変更して OK します。 3'と 5'末端でエラー率が 1%を超える(QV20 以下の)低品質な塩基をトリミングする設定です。

|                                                                  | Edit Trim Ends                                                     |  |  |  |  |
|------------------------------------------------------------------|--------------------------------------------------------------------|--|--|--|--|
| Options to expose to user when workflow is run                   |                                                                    |  |  |  |  |
| <ul> <li>Expose no options</li> </ul>                            |                                                                    |  |  |  |  |
| C Expose all options                                             |                                                                    |  |  |  |  |
| Expose some options                                              |                                                                    |  |  |  |  |
| Optionally label exposed options as:                             | Access exposed options via button ?                                |  |  |  |  |
| Expose: action                                                   | ✓ With Alternative Label: (Optional) +                             |  |  |  |  |
| All Operation Options (those not exposed to workfle              | ow user and default values for options that are exposed)           |  |  |  |  |
| <ul> <li>Annotate new trimm</li> <li>Demose new trimm</li> </ul> | ned regions (regions will be excluded from assembly and consensus) |  |  |  |  |
| Remove existing trim                                             | nmed regions from sequences                                        |  |  |  |  |
|                                                                  |                                                                    |  |  |  |  |
| Trim vectors:                                                    | UniVec (High sensitivity) (will be automatically $\sim$ $-$        |  |  |  |  |
| Minimum BLAST alignment score                                    | e: 16 🗘                                                            |  |  |  |  |
| Trim primers:                                                    |                                                                    |  |  |  |  |
|                                                                  | Choose                                                             |  |  |  |  |
|                                                                  |                                                                    |  |  |  |  |
|                                                                  | Allow Mismatches: 5                                                |  |  |  |  |
|                                                                  | Minimum Match Length: 5                                            |  |  |  |  |
| Error Probability Limit:                                         | ✓ Error Probability Limit: 0.01 ♦ (decrease to trim more)          |  |  |  |  |
| Trim regions                                                     | Trim regions with more than a 4.3% chance of an error per base     |  |  |  |  |
| Maximum low quality bases:                                       |                                                                    |  |  |  |  |
| Maximum ambiguities:                                             |                                                                    |  |  |  |  |
| Trim 5' End                                                      | At least 0 0 bp                                                    |  |  |  |  |
| V Trim 3' End                                                    | At least 0 🗇 bp                                                    |  |  |  |  |
| Maximum length after trim:                                       | 1,000 🗘 (Trim excess from 3' end)                                  |  |  |  |  |
| More Options V                                                   | Cancel                                                             |  |  |  |  |

同じ手順で、2 つめのステップとしてデノボアセンブルを追加します。 Add step  $\rightarrow$  Add operation で、Align/Assemble  $\rightarrow$  De Novo Assemble を選択します。追加された De Novo Assemble ステップをダブルクリックし、下図のようにオプションを変更します。

| Assemble reads (eg. Sanger or NGS) without using a reference<br>Deptions to expose to user when workflow is run<br>P Expose no options<br>Expose all options<br>Exposes some options<br>Optionally label exposed options as:<br>Expose: None<br>Vith Alternative Label: (Optional)<br>+ -<br>UI Operation Options (those not exposed to workflow user and default values for options that are exposed)<br>Data<br>Dissolve contigs and re-assemble<br>Dissolve contigs and re-assemble<br>Sesemble by: 1st > part of name, separated by (Hyphen) × ><br>Assemble each paired read separately<br>Use 100 \$ % of data. Suitable for genome size between 0 KB and 0 KB.<br>Method<br>Assembler: Geneious ? ?<br>Not sure which assembler to use? Let us help!<br>Sensitivity: Medium Sensitivity / Fast ? ?<br>Mermory Required: 84 MB of 13 GB<br>Note: Paired reads can be sequence.<br>Net: Paired reads can be sequence.<br>Save assembly neport<br>Save assembly report<br>Save assembly report<br>Save assembly report<br>Save assembly report<br>Save in sub-folder<br>Ø Save consensus sequences<br>Save consensus sequences Options                                                                                                    | Edit Align/Assemble -> De Novo Assemble                      |                                                                         |  |  |  |
|----------------------------------------------------------------------------------------------------|--------------------------------------------------------------|-------------------------------------------------------------------------|--|--|--|
| Deptions to expose to user when workflow is run    Expose all options    Expose all options    Expose some options    Optionally label exposed options as:    Expose: None    VII Operation Options (those not exposed to workflow user and default values for options that are exposed)    Data    I Operation Options (those not exposed to workflow user and default values for options that are exposed)    Data     I Ossemble by: I st  part of name, separated by -(Hyphen)     Assemble each sequence list separately     Use into % with Atternative Label:      I Assemble each sequence list separately     Use into % with assembler to use?     I Assemble each sequence list separately     I Assemble each sequence list separately     I Assemble each sequence list separately     I Sensitivity:     Method     Assembler:      Ceneous ?     Not sure which assembler to use?     I Sensitivity:      Memory Required: 84 MB of 13 GB     Note: Paired reads can be set up or changed using Sequence > Set Paired Reads     Trim Before Assembly      I Save existing trim regions     I Use existing trim regions from sequences     I Save construct of unused reads     Save list of unused reads      Save consensus sequences     I Save consensus seque                                                                                                    | Assemble reads (eg. Sanger or NGS) without using a reference |                                                                         |  |  |  |
| Expose no options Expose all options Optionally label exposed options as: Access exposed options via button ? Expose: None 		 With Alternative Label: (Optional) 		 + - VII Operation Options (those not exposed to workflow user and default values for options that are exposed) Data I Dissolve contigs and re-assemble I Dissolve contigs and re-assemble I Dissolve contigs of data. Suitable for genome size between 0 KB and 0 KB. Method Assembler: Geneious ? ? Memory Required: 84 MB of 13 GB Note: Paired reads can be set up or changed using Sequence > Set Paired Reads Trim Before Assembly I Dissolve contigs from sequences I Save assembly report Save assembly report Save in sub-folder I Dis out rim (discard trim annotations) I Dissolve folder I Dissolve contigs (I Maximum 1,000 I) Save consensus sequences Options I Dissolve con                                                                                                    | Options to expose to user when workflow is run               |                                                                         |  |  |  |
| Expose all options          Expose some options         Optionally label exposed options as:         Expose:       None         Vith Alternative Label:       (Optional)         Expose:       None         Vith Alternative Label:       (Optional)         Home       With Alternative Label:         Upperation Options (those not exposed to workflow user and default values for options that are exposed)         Data         Image: Data         Image: Data                                                                                                    | <ul> <li>Expose no options</li> </ul>                        |                                                                         |  |  |  |
| ○ Expose some options         Optionally label exposed options as:         Expose:       None         ✓ With Alternative Label:       (Optional)         Expose:       None         ✓ With Alternative Label:       (Optional)         H       -         All Operation Options (those not exposed to workflow user and default values for options that are exposed)         Data         ✓ Dissolve contigs and re-assemble         ✓ Seemble by:       1st         ● assemble each sequence list separately         ● Assemble each sequence list separately         ● use       100 ○ % of data. Suitable for genome size between 0 KB and 0 KB.         Method       Assembler:         Geneious ○ ?       ?         Method       Assembler:         Sensitivity:       Medium Sensitivity / Fast ○ ?         Memory Required: 84 MB of 13 GB       Note: Paired reads can be set up or changed using Sequence > Set Paired Reads         Trim Before Assembly       Results         Assembly Name {Reads Name} Assembly          ✓ Use existing trim regions       Save assembly report         Save assembly report       Save in sub-folder         Ø ave constigs       Y Maximum       1,000 ○)         Ø ave constigs       Options <td><ul> <li>Expose all options</li> </ul></td> <td></td>                                                                                                    | <ul> <li>Expose all options</li> </ul>                       |                                                                         |  |  |  |
| Optionally label exposed options as:     Expose:   None      All Operation Options (those not exposed to workflow user and default values for options that are exposed) Data Isolate Isolate Isolate Isolate Isolate Isolate Isolate Isolate Isolate Isolate Isolate Isolate Isolate Isolate Isolate Ist  part of name, separated by - (Hyphen) Isolate Isolate                                                                                                    | Expose some options                                          |                                                                         |  |  |  |
| Expose: With Alternative Label: (Optional) + -   All Operation Options (those not exposed to workflow user and default values for options that are exposed) Data I a Dissolve contigs and re-assemble I semble by: I st v part of name, separated by - (Hyphen) × v Assemble each sequence list separately Assemble each paired read separately Use 100 % of data. Suitable for genome size between 0 KB and 0 KB. Method Assembler: Geneious ?? Not sure which assembler to use? Let us help! Sensitivity: Medium Sensitivity / Fast ??? Memory Required: 84 MB of 13 GB Note: Paired reads can be set up or changed using Sequence > Set Paired Reads Trim Before Assembly I use existing trim regions O use existing trim regions from sequences Save assembly report Save assembly report Save in sub-folder Save contigs ( 2 Maximum 1,000 ?) Save consensus sequences Options                                                                                                    | Optionally label exposed options as:                         | Access exposed options via button ?                                     |  |  |  |
| All Operation Options (those not exposed to workflow user and default values for options that are exposed) Data                                                                                                    | Expose: None                                                 | V With Alternative Label: (Optional)                                    |  |  |  |
| ♥ Dissolve contigs and re-assemble   ● seemble by: 1st > part of name, separated by -(Hyphen) × >   ● Assemble each sequence list separately ● Assemble each paired read separately   ● Use 100 ◇ % of data. Suitable for genome size between 0 KB and 0 KB.   Method   Method   Assembler: Genelous > ?   ● Not sure which assembler to use? Let us help!   Sensitivity: Medium Sensitivity / Fast > ?   Memory Required: 84 MB of 13 GB   Note: Paired reads can be set up or changed using Sequence > Set Paired Reads   Trim Before Assembly   ● Use existing trim regions   ● Use existing trim regions from sequences   ● Remove existing trim regions from sequences   ● Save in sub-folder   ● Do not trim (discard trim annotations)     ● Do not trim (discard trim annotations)                                                                                                    | All Operation Options (those not exposed to wor<br>Data      | kflow user and default values for options that are exposed)             |  |  |  |
| Issemble by: 1st v part of name, separated by - (Hyphen) × v Assemble each sequence list separately Assemble each paired read separately Use 100 % of data. Suitable for genome size between 0 KB and 0 KB. Method Assembler: Geneious v ? Not sure which assembler to use? Let us help! Sensitivity: Medium Sensitivity / Fast ? Memory Required: 84 MB of 13 GB Note: Paired reads can be set up or changed using Sequence > Set Paired Reads Trim Before Assembly Results Assembly Name {Reads Name} Assembly Vise existing trim regions Do not trim (discard trim annotations) On ont trim (discard trim annotations) On the pair of name, separated by - (Hyphen) × v Output:                                                                                                    | ✓ Dissolv                                                    | e contigs and re-assemble                                               |  |  |  |
| Assemble each sequence list separately Assemble each paired read separately          Use       100 ♀ % of data. Suitable for genome size between 0 KB and 0 KB.         Method       Assembler: Geneious ♥ ?         Not sure which assembler to use? Let us help!         Sensitivity:       Medium Sensitivity / Fast ♥ ?         Memory Required:       84 MB of 13 GB         Note: Paired reads can be set up or changed using Sequence > Set Paired Reads         Trim Before Assembly       Results         Assembly Name {Reads Name} Assembly          Subse existing trim regions       Save assembly report         Save list of unused reads       Save in sub-folder         Save contigs       { Maximum 1,000 ♀ }         Save contigs       { Maximum 1,000 ♀ }         Save contigs       { Maximum 1,000 ♀ }                                                                                                    | ssemble by: 1st                                              | $\sim$ part of name, separated by $ $ - (Hyphen) $	imes  	imes  	imes$  |  |  |  |
| Use       100 ◇ % of data. Suitable for genome size between 0 KB and 0 KB.         Method       Assembler: Geneious ◇ ?         Image: Second Second Sec | Assemble each seq                                            | uence list separately Assemble each paired read separately              |  |  |  |
| Method Assembler: Geneious V ? Not sure which assembler to use? Let us help! Sensitivity: Medium Sensitivity / Fast V ? Memory Required: 84 MB of 13 GB Note: Paired reads can be set up or changed using Sequence > Set Paired Reads Trim Before Assembly Results Results Assembly Name {Reads Name} Assembly Save assembly report Save list of unused reads Save in sub-folder Save in sub-folder Save consensus sequences Options Save consensus sequences Options                                                                                                    | Use 100 🔇                                                    | % of data. Suitable for genome size between 0 KB and 0 KB.              |  |  |  |
| Sensitivity: Medium Sensitivity / Fast   Memory Required: 84 MB of 13 GB   Note: Paired reads can be set up or changed using Sequence > Set Paired Reads   Trim Before Assembly   Results   Note: Paired reads   Subse existing trim regions   Remove existing trim regions from sequences   Re-trim sequences   Options   Do not trim (discard trim annotations)     Sensitivity:   Memory Required: 84 MB of 13 GB   Note: Paired reads can be set up or changed using Sequence > Set Paired Reads   Assembly Name {Reads Name} Assembly   Save assembly report   Save is to of unused reads   Save in sub-folder   Save contigs ( Maximum 1,000 \$ )   Save consensus sequences   Options                                                                                                    |                                                              | Not sure which assembler to use? Let us help!                           |  |  |  |
| Memory Required: 84 MB of 13 GB <i>Note: Paired reads can be set up or changed using Sequence &gt; Set Paired Reads</i> Trim Before Assembly       Results         O Use existing trim regions       Assembly Name {Reads Name} Assembly         Vuse existing trim regions from sequences       Save assembly report         Save list of unused reads       Save in sub-folder         Save contigs ( Save contigs ( Maximum 1,000 \$ )         Save consensus sequences                                                                                                    | Sens                                                         | itivity: Medium Sensitivity / Fast 🛛 🗸 ?                                |  |  |  |
| Note: Paired reads can be set up or changed using Sequence > Set Paired Reads     Trim Before Assembly     Results     Assembly Name {Reads Name} Assembly     Save assembly report   Save list of unused reads   Save list of unused reads   Save in sub-folder   Save contigs ( Save contigs ( Maximum 1,000 \$ )   Save consensus sequences Options                                                                                                    |                                                              | Memory Required: 84 MB of 13 GB                                         |  |  |  |
| Trim Before Assembly   Results   Assembly Name {Reads Name} Assembly   Assembly Name {Reads Name} Assembly   Save assembly report   Save list of unused reads   Save in sub-folder   Save contigs ( ✓ Maximum 1,000 ◊ )   Save consensus sequences Options                                                                                                    | Note: Paired read                                            | is can be set up or changed using <b>Sequence &gt; Set Paired Reads</b> |  |  |  |
| <ul> <li>Assembly Name {Reads Name} Assembly</li> <li>Assembly Name {Reads Name} Assembly</li> <li>Save assembly report</li> <li>Save list of unused reads</li> <li>Save in sub-folder</li> <li>Save contigs ( Maximum 1,000 \$ )</li> <li>Save consensus sequences Options</li> </ul>                                                                                                    | Trim Before Assembly                                         | Results                                                                 |  |  |  |
| O Use existing trim regions       ✓ Save assembly report         ○ Remove existing trim regions from sequences       ○ Save list of unused reads         ○ Re-trim sequences       ○ Options         ○ Do not trim (discard trim annotations)       ✓ Save contigs ( ✓ Maximum 1,000 ◇ )         ○ Save consensus sequences       ○ Options                                                                                                    |                                                              | Assembly Name {Reads Name} Assembly                                     |  |  |  |
| <ul> <li>Remove existing trim regions from sequences</li> <li>Re-trim sequences Options</li> <li>Do not trim (discard trim annotations)</li> <li>Save contigs ( ✓ Maximum 1,000 ◊ )</li> <li>Save consensus sequences Options</li> </ul>                                                                                                    | Use existing trim regions                                    | Save assembly report                                                    |  |  |  |
| Re-trim sequences Options   Do not trim (discard trim annotations)     Save consensus sequences     Options                                                                                                    | Remove existing trim regions from sequence                   | es Save list of unused reads                                            |  |  |  |
| <ul> <li>○ Do not trim (discard trim annotations)</li> <li>○ Save contigs ( ✓ Maximum 1,000 ◇ )</li> <li>○ Save consensus sequences Options</li> </ul>                                                                                                    | Re-trim sequences     Options                                | Save in sub-folder                                                      |  |  |  |
| Save consensus sequences     Options                                                                                                    | <ul> <li>Do not trim (discard trim annotations)</li> </ul>   | Save contigs ( V Maximum 1,000 🗘 )                                      |  |  |  |
|                                                                                                    |                                                              | Save consensus sequences Options                                        |  |  |  |
|                                                                                                    |                                                              |                                                                         |  |  |  |

この設定では、ファイル名のダッシュ(ハイフン)の前に同じ文字列を持つクロマトグラムを 1 つのコン ティグにアセンブルしますので、今回の例では、トリミングされた領域を除く各サンプルのフォワードリ ードとリバースリードをそれぞれアセンブルしてコンティグをアウトプットします。

もし、この段階で複数のアウトプット(例えばコンティグとコンセンサスシークエンスなど)を設定した場合には、次の解析ステップには、フィルタリングオプション(Add step → Filter documents)な どを使用して、解析に使用するアウトプットを指定する必要がありますのでご注意ください。

同様に、

- Generate Consensus Sequence
   Alignment → MUSCLE Alignment
- の2つの操作を追加します。この例ではオプションはデフォルトのままです。

| • • •                                                                                                    | Create Workflow                                                                          |  |  |
|----------------------------------------------------------------------------------------------------|------------------------------------------------------------------------------------------|--|--|
| Workflow Name:                                                                                                    | Sanger analysis                                                                          |  |  |
| Author:                                                                                                    | Geneious Prime                                                                           |  |  |
| Description:                                                                                                    | Sanger sequences trimming, de novo assembly, multiple alignment and tree building        |  |  |
| Icon:                                                                                                    | 👗 Chromatogram 🗸 Choose Custom Icon                                                      |  |  |
| Ô                                                                                                    | Share (read-only) with other Shared Database users                                       |  |  |
| ß                                                                                                    | Share (read-only) with other Geneious Cloud users                                        |  |  |
| + Add Step $-$                                                                                                    | Delete Step $~ \slash $ View/Edit Options $~ \hfill hove Up ~ \lash $ Move Down $@$ Help |  |  |
| ▶       Trim Ends<br>Options: Error probability=0.01; Trim regions         ▶       Align/Assemble -> De Novo Assemble<br>Options: 'No Documents'; Trim regions         ▶       Generate Consensus Sequence         ▶       Alignment -> MUSCLE Alignment |                                                                                          |  |  |
|                                                                                                    | Cancel OK                                                                                |  |  |

最後のステップとして、ワークフローに以下を追加します。

TreeBuilding → Geneious Tree Builder (nucleotide)

ワークフローの動作時に、系統樹の構築方法(Neighbor-Joining または UPGMA)を変更するオ プションを変更できるようにするため、Expose some options を選択し、Tree building Method オプションを設定します。

次回はワークフローを完成させ、動作を確認する流れについてご紹介します。

Geneious 製品概要・フリートライアルリクエストについては<u>こちら</u> 『Geneious Prime で猫も杓子もシークエンス解析』 過去の記事は<u>こちらでチェック!</u>